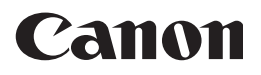

#### 大判プリンタ imagePROGRAF iPF6300S

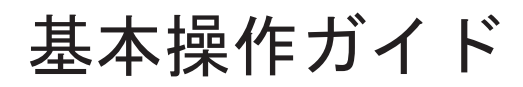

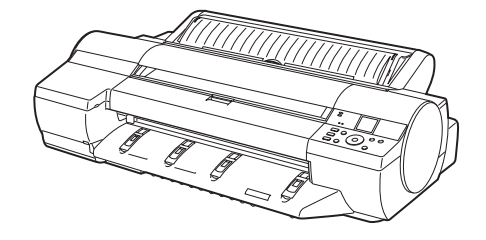

| 次の電子マニュアルもあわせてお読み |
|-------------------|
| ください。             |
| ・ユーザーズガイド         |
| ・用紙リファレンスガイド      |
|                   |

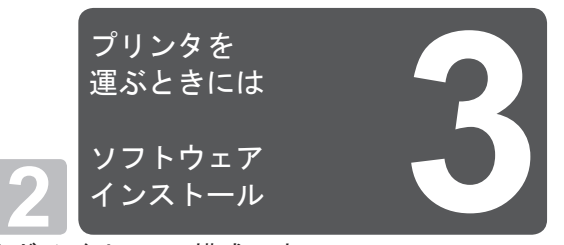

基本操作ガイドは、3冊構成です。 必ず■本体操作ガイドの「▲安全にお使いいただくた めに」をお読みください。

| 本体操作                                                                   | 1 |
|------------------------------------------------------------------------|---|
| ▲安全にお使いいただくために2<br>本プリンタ付属のマニュアル5                                      |   |
| 基本操作ガイドの読みかた                                                           |   |
| 困ったときには                                                                | 2 |
| こんなときには                                                                |   |
| エラーメッセージー覧                                                             |   |
| プリンタを運ぶときには                                                            | 3 |
| プリンタの輸送の準備をする2<br>プリンタを再設置する6                                          |   |
| ソフトウェアインストール                                                           | Γ |
| ソフトウェアをインストールする<br>(Windows)                                           |   |
| (ノリノダトフ1 ハの()) () () ノリノダトフ1 ハの()) () () () () () () () () () () () () | J |

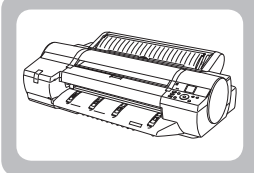

プリンタの輸送の準備をする

ここでは、プリンタの輸送の準備について説明します。

プリンタを輸送する場合は、内部機構を保護するために、必ず、輸送の前に以下の手順を行ってください。プ リンタの梱包作業、輸送後の設置作業については、セットアップガイドを参照してください。

● プリンタを輸送するときは、本体を傾けないでください。内部のインクが漏れて周辺が汚れる場合があります。
 車要・「ディスプレイ]にメンテナンスカートリッジの交換または残り容量の確認を指示するメッセージが表示されている場合は、輸送の準備はできません。メンテナンスカートリッジを交換してから、輸送の準備をしてください。
 この場合、新品のメンテナンスカートリッジが1個必要です。
 (→ 1 メンテナンスカートリッジを交換する)

・輸送の準備時(輸送準備のためのメニュー実行時)に、プリンタの状態によっては、部品交換が必要な場合が
 メモ あります。

#### 用紙を取り外す

用紙を取り外します。 ロール紙の場合(→11ロール紙をプリンタから取り外す) カット紙の場合(→11カット紙を取り外す)

#### ┃[移動の準備]のメニューを選択する

[操作パネル]の[タブ選択画面]で[◀]キー、[▶]キー を押して [→→] ([設定/調整タブ])を選択します。 D
 D
 D
 日前可能です
 [OK]=設定/調整たユー
 パンテナンスC残量: 80%
 総印刷面積(m2):

678

・[タブ選択画面]が表示されていない場合は、[メニュー]キーを押します。

2 [OK] キーを押します。 [設定 / 調整/ニュ-]が表示されます。

3 [▲]キー、[▼]キーを押して[移動の準備]を選択し、[OK] キーを押すと、実行確認画面が表示されます。 【▲]キー、[▼]キーを押して[する]を選択し、[OK]キー を押します。 準備が完了すると、[ディスプレイ]に[インクタンクカ バー]を開けるメッセージが表示されます。

> **①** · <sub>重要</sub>

 消耗部品の交換が必要な場合は、[ディスプレイ]に[消耗部品の交換が必要です。担当サービスにご相談 ください。]と表示され、準備ができません。このメッセージが表示された場合は、[OK]キーを押して、 キヤノンお客様相談センターへご連絡ください。

#### ■インクタンクを取り外す

[インクタンクカバー]を開きます。

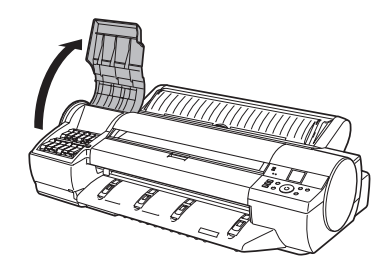

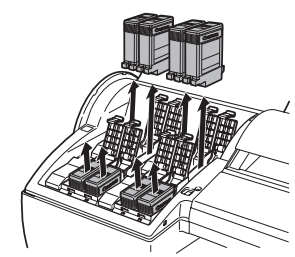

[インクタンク固定レバー]を開き、すべてのインクタン クを取り外します。

取り出したインクタンクは、ビニール袋に入れて口を閉 じてください。

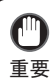

・取り外したインクタンクは、インク供給部(a)を上にして保管してください。インクが漏れて周辺が汚れる場合があります。

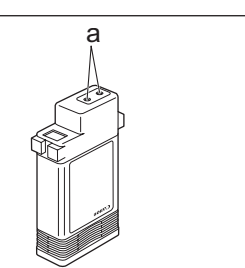

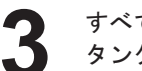

すべての [ インクタンク固定レバー ] を閉じて、[ インク タンクカバー ] を閉じます。

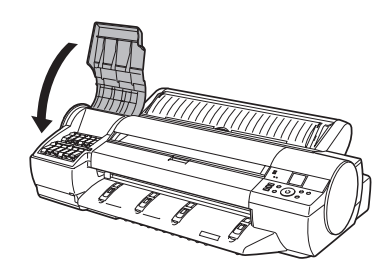

チューブ内のインクが吸引されます。

・吸引中はメンテナンスカートリッジを取り外さないでください。インクが漏れる可能性があります。 重要

処理が終わると、[終了しました。電源を切ってください。] と表示されます。

#### ■プリンタを梱包する

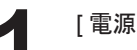

[電源]キーを押して、電源をオフにします。

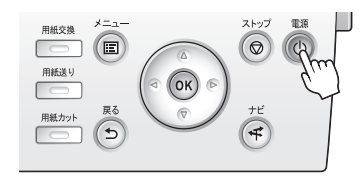

 ・電源をオフにしてから電源コードを抜いてください。オフにする前に抜いてしまった場合は、そのま ま輸送するとプリンタの故障の原因になります。電源コードとインクタンクを取り付けた後、最初か らやり直してください。

- 2 電源コード、アース線、およびインタフェースケーブル を取り外します。
- 3

[上カバー]を開きます。

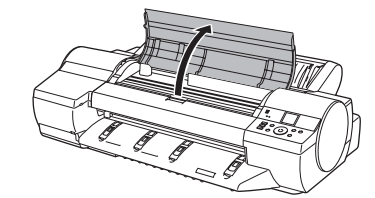

【ベルト]をつまんで[ベルトストッパ]に挟み、[ベルト ストッパ]を[キャリッジシャフト]に固定します。

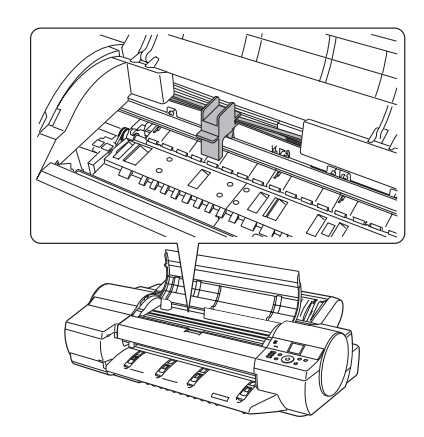

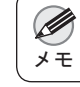

・ ・[ベルトストッパ]は、開梱時に取り外して保管しておいたものを取り付けてください。

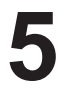

[上カバー]を閉じます。

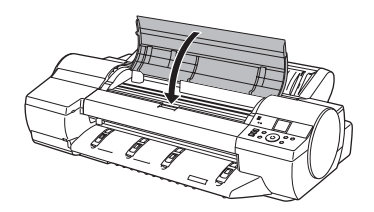

6 開梱時と逆の手順でプリンタの各カバーをテープで固定 します。

[ ロールホルダー ]、[ ホルダーストッパ ]、プリンタなど に梱包材を取り付け、梱包箱に収納します。

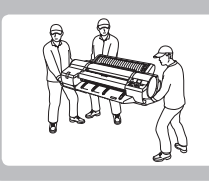

### プリンタを再設置する

ここでは、プリンタの再設置の流れを簡単に説明します。 詳しい手順については、セットアップガイドを参照してください。

### ■スタンドを組み立てる(オプション)

・[スタンド]は、必ず2人以上で、平らな場所を利用して組み立ててください。1人で作業すると、けがの原因になったり、[スタンド]の歪みの原因になります。

[スタンド]を組み立てる際は、キャスターをロックしてください。
 また、組み立てた[スタンド]を移動するときは、必ずロックを解除してください。設置場所に傷が付いたり、けがの原因になります。

プリンタスタンドセットアップガイドを参照して、[スタンド]を 組み立てます。

#### プリンタを設置する

注意

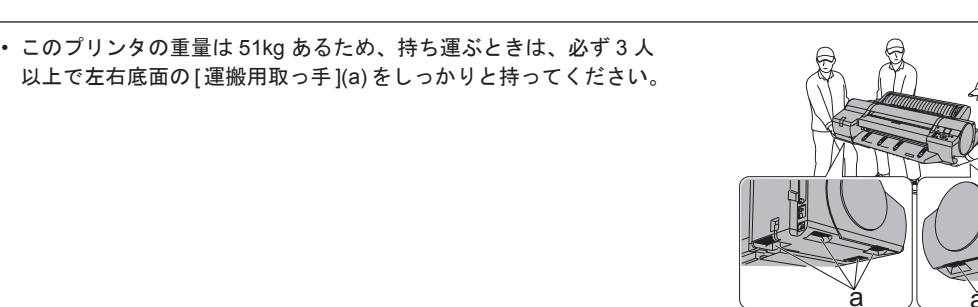

プリンタをテーブルなどの水平な場所に置きます。 オプションの[スタンド]を使用する場合は、組み立てた[スタン ド]にプリンタを載せ、[本体固定ボルト]でしっかりと固定しま す。

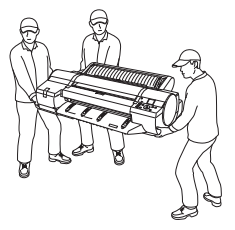

6

### 梱包材を取り外す

プリンタ本体に取り付けられているテープや梱包材を取り除きます。

### 電源コードとアースを接続する

プリンタ背面のアース端子に市販のドライバを使ってアース線の フック側を取り付け、反対側をアース端子に取り付けます。

電源コードをプリンタ背面の[電源コネクタ]に差し込み、反対 側をコンセントに差し込みます。

### 電源を入れる

[電源]キーを押して、電源を入れます。

### 【インクタンクを取り付ける

[インクタンクカバー]を開けて、インクタンクをセットします。

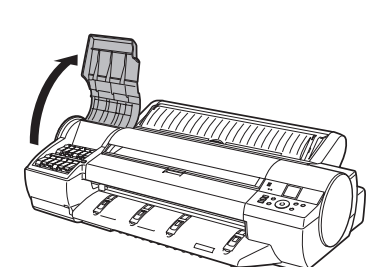

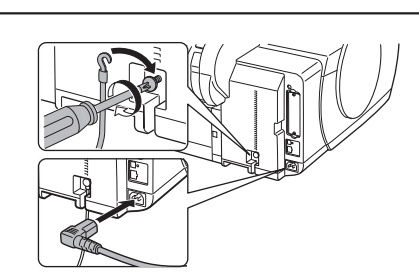

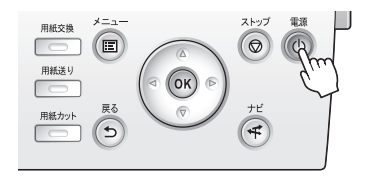

### ■ソフトウェアと電子マニュアルをインストールする

ご使用の接続方法により、インストール手順が異なりますので注 意してください。 (→3ソフトウェアをインストールする(Windows)) (→3ソフトウェアをインストールする(Mac OS X))

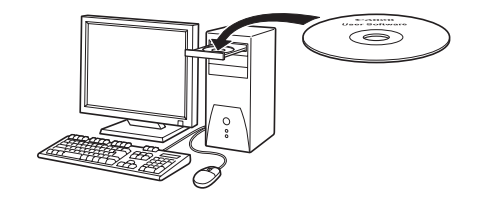

#### ロール紙をロールホルダーにセットする

ロール紙を[ロールホルダー]にセットします。
 (→1ロール紙をロールホルダーにセットする)

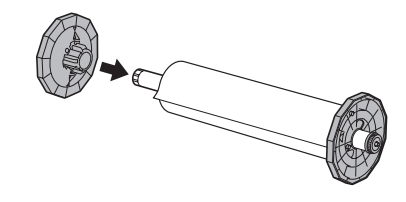

### ロール紙をプリンタにセットする

ロール紙をプリンタにセットします。 (→1ロール紙をプリンタにセットする)

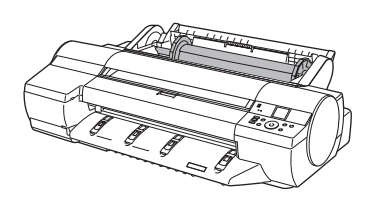

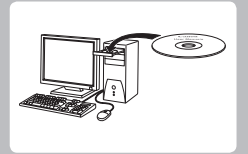

ソフトウェアをインストールする (Windows)

、 ここでは、ソフトウェアのインストール方法を簡単に説明します。 詳しい手順については、セットアップガイドを参照してください。

### 対応しているOS

Windows 7、Windows Vista、Windows Server 2008 R2、Windows Server 2008、Windows Server 2003 R2、Windows Server 2003、Windows XP

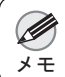

・Windows OS は最新の Service Pack を適用してください。

### 使用できる接続方法

USB 接続、TCP/IP(ネットワーク)接続で使用できます。 ご使用の接続方法によって、インストール手順が異なります。 以下の説明に従ってソフトウェアと電子マニュアルをインストールしてください。

### ソフトウェアと電子マニュアルをインストールする

- ・ USB接続で使用する場合、USBケーブルは、プリンタドライバのインストール中に表示される画面の指示に従って接続してください。

  ま要
  ・ USB ケーブルを接続するトープルングドライバのインストールやに表示される画面の指示に従っ
  - 先に USB ケーブルを接続すると、プリンタドライバが正しくインストールされない場合があります。
     TCP/IP(ネットワーク)接続で使用する場合、プリンタを再設置したときにプリンタの IP アドレスが変更されることがあります。プリンタの IP アドレスが変更された場合は、必ずプリンタの IP アドレスを設定し直してください。

コンピュータの電源を入れます。 TCP/IP(ネットワーク)接続の場合は、プリンタの電源 がオンになっていることを確認し、LAN ケーブルでプリ ンタ背面の Ethernet コネクタと HUB のポートを接続し ます。

お使いの OS に合った付属の User Software CD-ROM を、 コンピュータの CD-ROM ドライブにセットします。

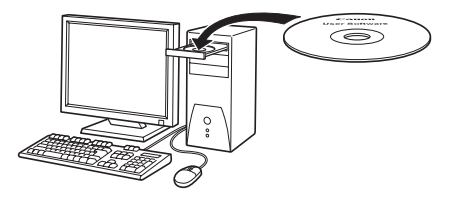

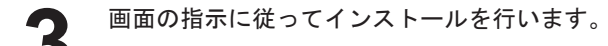

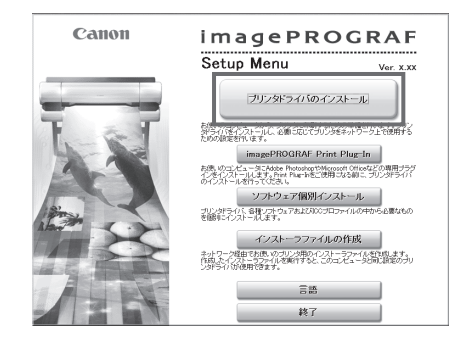

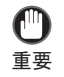

 USB 接続の場合は、右のダイアログボックスが表示されたら、 プリンタの電源がオンになっていることを確認し、USB ケーブ ルでプリンタとコンピュータを接続します。

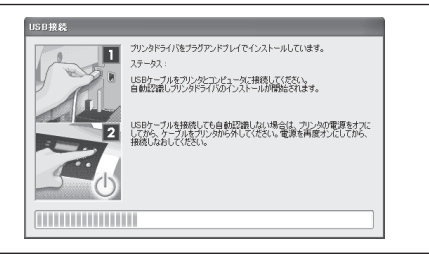

[完了]ウィンドウで、[ただちにコンピュータを再起動します]を選択し、[再起動]をクリックします。 コンピュータの再起動後、ソフトウェアの設定が有効になります。

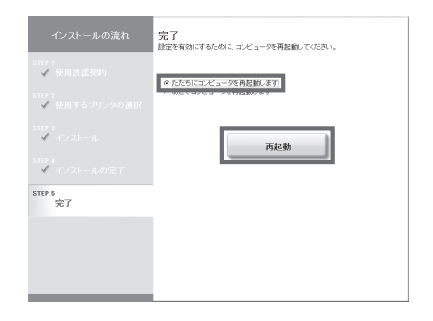

引き続き、電子マニュアルをインストールします。

[製品マニュアルのインストール]ダイアログボックスが 表示されたら、付属の [User Manuals CD-ROM]をコン ピュータの CD-ROM ドライブにセットし、画面の指示に 従って、インストールを行います。

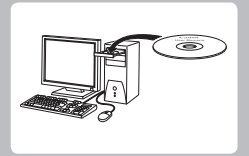

ソフトウェアをインストールする (Mac OS X)

ここでは、ソフトウェアのインストール方法を簡単に説明します。 詳しい手順については、セットアップガイドを参照してください。

### 対応しているOS

Mac OS X 10.4.11 以降

### 使用できる接続方法

USB 接続、ネットワーク接続(Bonjour、IP)で使用できます。 以下の説明に従ってソフトウェアと電子マニュアルをインストールしてください。

### ▼ソフトウェアと電子マニュアルをインストールする

**①** 重要

 ネットワーク接続で使用する場合は、プリンタを再設置したときにプリンタの IP アドレスが変更されること があります。プリンタの IP アドレスが変更された場合は、必ずプリンタの IP アドレスを設定し直してください。

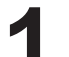

コンピュータとプリンタがケーブルで接続されていない ことを確認後、コンピュータの電源を入れます。

わ使いの OS に合った付属の User Software CD-ROM を、 コンピュータの CD-ROM ドライブにセットします。

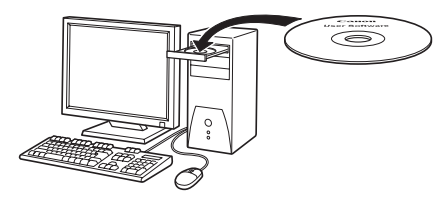

3

画面の指示に従ってインストールを行います。

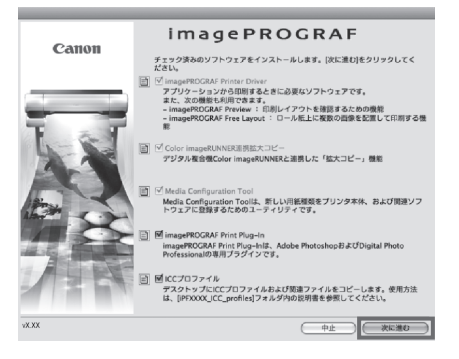

ソフトウェアをインストールする (Mac OS X)

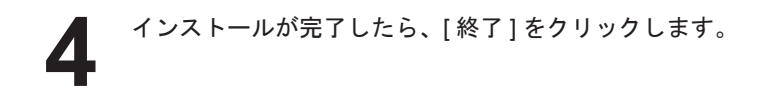

これでソフトウェアのインストールは完了です。 続けて、プリンタとコンピュータを接続します。

5 プリンタの電源がオンになっていることを確認し、プリ ンタをコンピュータまたはネットワークにケーブルで接続します。

[次へ]をクリックし、画面の指示に従って、セットアップするプリンタを登録し、用紙情報の更新を行います。

|                                                                                  | 仕上げ                            |
|----------------------------------------------------------------------------------|--------------------------------|
| <ul> <li>● 使用許諾契約</li> <li>● インストールの種類</li> <li>● 処理中:</li> <li>● 仕上げ</li> </ul> | 操作が完了しました。                     |
|                                                                                  | Installation powered by VISE X |

| <b>30</b> 0 | imagePROCRAFプリンク登録                       |
|-------------|------------------------------------------|
| acon        | これからプリンタをプリンタリストに追加し、使用できるようにするための登録を行いま |
| ◎ ブリンクの選択   | ブリング登録を行う場合は、(次へ)をクリックしてください。            |
| ◎ ブリンダ名の入力  | プリング登録を行わない場合は、[映了]をクリックしてください。          |
| ◎ 登録の売7     |                                          |
|             |                                          |
|             |                                          |
|             |                                          |
|             | (#7) (#^                                 |

引き続き、電子マニュアルをインストールします。

付属の [User Manuals CD-ROM] をコンピュータの CD-ROM ドライブにセットして、画面の指示に従って、イン ストールを行います。

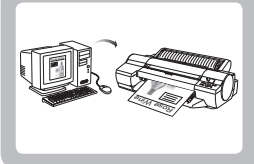

# プリンタドライバの便利な機能

ここでは、プリンタドライバの便利な機能を簡単に紹介します。 プリンタドライバの詳しい使い方については、ユーザーズガイドを参照してください。

印刷プレビュー

印刷プレビュー機能を使用することで、以下のことができます。 ・画像の印刷位置を、実際の用紙の上に配置したイメージで確認 できます。 印刷することなく、印刷結果のイメージを確認することで、印 刷コストを抑えることができます。

 用紙に合わせてレイアウト方向が変更できます。 用紙上のレイアウト方向を適切に変更することで、用紙を節約 できます。

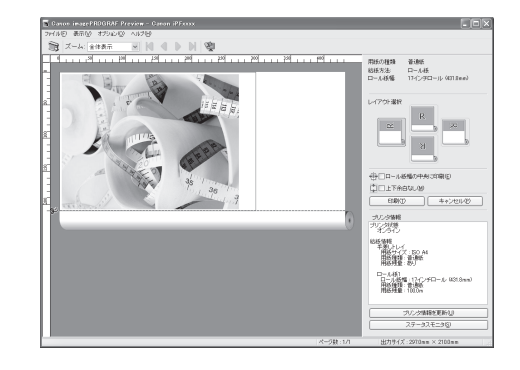

#### OSごとの設定方法

#### Windows

- ・[基本設定]シートを表示します。
- 「印刷時にプレビュー画面を表示」チェックボックスをオン にします。 [情報]ダイアログボックスが開いたら、内容を確認してか ら [OK] をクリックして [ 情報 ] ダイアログボックスを閉じ ます。
- [OK] をクリックして印刷を実行すると、[imagePROGRAF Preview] のウィンドウが開きます。

| R)                                                                | 用紙の種類(生):                | 普通版<br>「抽報の取得(Q)」 調                                                                      | HRCO.   |
|-------------------------------------------------------------------|--------------------------|------------------------------------------------------------------------------------------|---------|
|                                                                   | 目的設定モード                  | ~                                                                                        |         |
|                                                                   | 印刷目的句:                   |                                                                                          |         |
| (ISO A4 :<br>2100 mm × 2970<br>◆ 等待<br>ISO A4 :<br>2100 mm × 2970 | mm<br>ED∄ISS(©):         | 理想該定理<br>写真(05テー)<br>写真(1-2/21)<br>ポスター<br>忠実再現<br>写真(4dobe P3B)<br>ビジネス文書<br>標準(300dpi) | ×       |
|                                                                   | 文字/画像/グラフィック<br>定で印刷します。 | フスなどの混在する一般的な文書を                                                                         | 適切な設 へ  |
|                                                                   | 0                        | EX.                                                                                      | 定確認⊘    |
| K                                                                 | 回印刷時にプレビュー運              | 面を表示し                                                                                    | Kyuan   |
|                                                                   | ステータスチニタ(R)              | 「バージョン情報(B)」 【標                                                                          | 進に戻す(F) |

・設定や環境によっては [PageComposer] が起動する場合があります。 ×Ŧ

#### Mac OS X

- ・アプリケーションソフトの[ファイル]メニューからプリン タの設定を行うメニューを選択し、[プリント]ダイアログ ボックスを開きます。
- [基本設定]パネルを表示します。
- [印刷プレビュー]チェックボックスをオンにします。
- [ プリント]をクリックして印刷を実行すると [Canon imagePROGRAF Preview] のウィンドウが開きます。

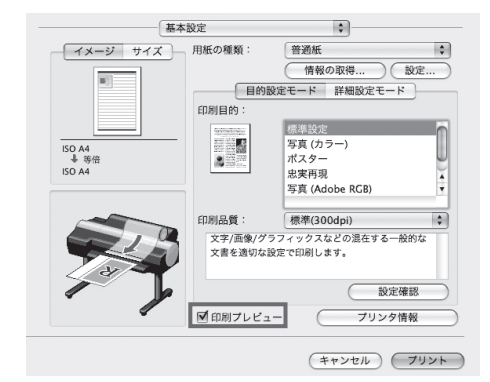

#### ページを90度回転(用紙節約)

原稿に合わせた設定を行うことで、ロール紙を節約することができます。 縦長の原稿を印刷するとき、原稿の縦の長さがロール紙の幅に収まる場合、原稿を自動的に90度回転して印刷します。これにより、 用紙を節約できます。

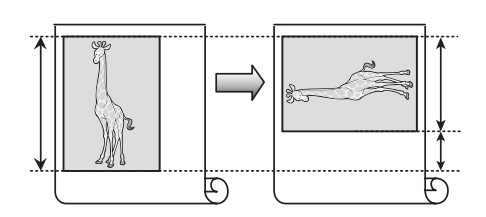

・回転するとロール紙の幅に収まらない場合も、ロール紙の幅に合わせて拡大 / 縮小する機能を同時に使用すれば、 メモ ページを回転して印刷できます。

#### OSごとの設定方法

#### Windows

- ・[ページ設定]シートを表示します。
- [ページを 90 度回転 ( 用紙節約 )] チェックボックスをオン にします。

| 💩 Ganon iPFxxxx 印刷歌定          |                 |                    | ×   |
|-------------------------------|-----------------|--------------------|-----|
| 基本設定 ページ設定 レイアウト お気に          | 入り ユーティリティ サポート |                    |     |
|                               | 🖳 原稿サイズ(3):     | ISO A4             | ~   |
| <b>E</b>                      |                 | フチなし印刷(E)          |     |
|                               | ● 単力間採出イフ       | に会わせる              |     |
|                               | 〇日ール紙の欄に        | 合わせる               |     |
|                               | ○倍率を指定する        | 自動 ② % (5~-600)    |     |
| ISO A4 :                      | ▲ 出力用紙サイズΦ:     | 原稿サイズと同じ           |     |
| 210.0 mm x 297.0 mm<br>事業倍    | 印刷の向き(N)        |                    |     |
| ISO A4 :<br>2100 mm x 2970 mm | 4               | .]⊙&O#             |     |
|                               |                 | ((用紙鋼紙DCD)         |     |
|                               | 给紙方法(U):        | ロール紙               | *   |
|                               | ロール紙幅心:         | 17インチロール (431.8mm) | *   |
|                               |                 | ロール紙オブショ           | a>@ |
|                               |                 | ユーザ用紙設定(2)_ 標準に戻   | ŧŦŒ |
|                               | ОК              | キャンセル 通用(A)        | NH7 |

#### Mac OS X

- •[ページ加工]パネルを表示します。
- [ページを 90 度回転 ( 用紙節約 )] チェックボックスをオン にします。

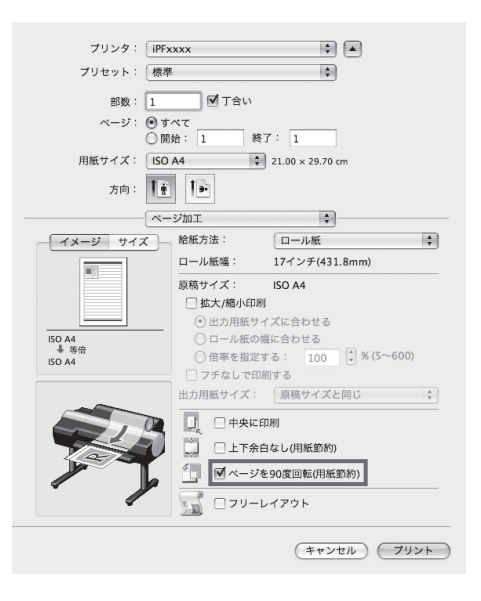

#### フチなし印刷

通常の印刷では、原稿の周囲にプリンタの動作に必要な余白が入 ります。フチなし印刷では、原稿の周囲に余白を入れず、用紙の 全面に印刷します。

#### OSごとの設定方法

#### Windows

- ・[ページ設定]シートを表示します。
- [フチなし印刷]チェックボックスをオンにし、[情報]ダイ アログボックスを開きます。
- [ロール紙幅]の一覧から、プリンタにセットされているロー ル紙の幅をクリックします。
- [OK] をクリックし、[ 情報 ] ダイアログボックスを閉じます。
- [出力用紙サイズに合わせる]、[ロール紙の幅に合わせて拡大/縮小する]、[画像を原寸大で印刷する]のいずれかを選択します。

| -<br>- Ganon iPFxxxx 印刷読定           |                                                                                                    | ×                     |
|-------------------------------------|----------------------------------------------------------------------------------------------------|-----------------------|
| 基本設定 ページ設定 レイアウト お気                 | に入り「ユーティリティ」サポ・                                                                                                    | 4-                    |
| (50 A :<br>2100 mm x 2970 mm        | <ul> <li>■ 原稿サイズ(2):</li> <li>- フチなし印刷の方法(3)</li> <li>○ 出力用紙サ</li> <li>○ ロール紙の</li> <li>○ 面像を原す</li> <li>四日用紙サイズ</li> </ul> |                       |
| ◆ フチなしロール紙幅)<br>17インチロール (431.8mm): | 印刷の向き心                                                                                                    |                       |
| 4318 mm x 614.7 mm                  | □ ページを90 <i>8</i>                                                                                                    |                       |
|                                     | 給紙方法(U):                                                                                                    | □-ル紙 *                |
|                                     | ロール紙幅心:                                                                                                    | 17-インチロール (431.8mm) 👻 |
| ~ B ~                               |                                                                                                    | ロール紙オブション(②))         |
|                                     |                                                                                                    | ユーザ用紙録定(2)_ 標準に戻す(5)  |
|                                     | OK                                                                                                    | ・<br>キャンセル 通用(A) ヘルプ  |

b

3mm

3mm

#### Mac OS X

- •[ページ加工]パネルを表示します。
- •[拡大/縮小印刷]チェックボックスをオンにします。
- •[フチなしで印刷する]チェックボックスをオンにします。
- [出力用紙サイズに合わせる]、[ロール紙の幅に合わせる] のいずれかを選択します。

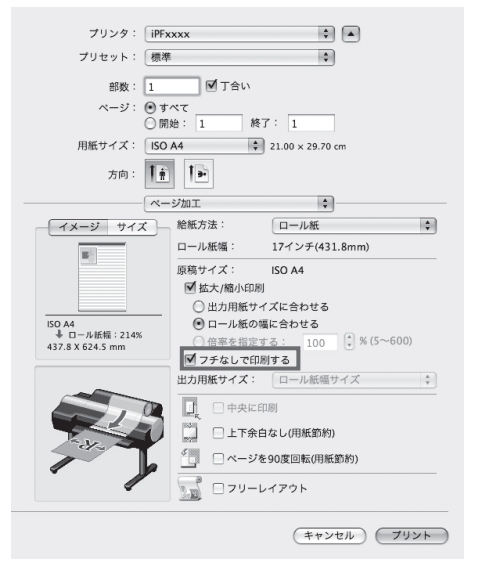

メモ

プリンタにセットされている用紙のサイズが[原稿サイズ]と同じ場合は、[ページ属性]ダイアログボックスで、[用紙サイズ]から[XXXX-フチなし](XXXX は原稿サイズ)を選択するとフチなし印刷ができます。(Mac OS X のみ)

### 長尺印刷

通常帯状の原稿をロール紙に印刷し、大きな垂れ幕や横断幕を作 成できます。

Microsoft Word などのアプリケーションソフトで任意のサイズで 作成した原稿を、プリンタドライバで簡単にロール紙の幅いっぱ いに拡大できます。

このプリンタでは、最大18.0mの長さのロール紙に印刷できます。

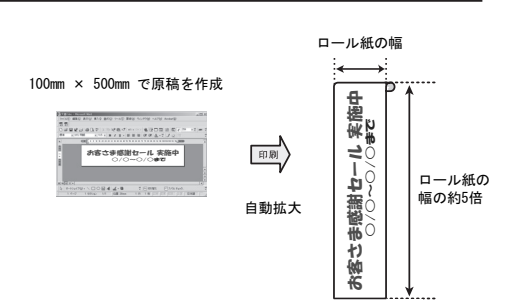

#### OSごとの設定方法

#### Windows

- •[ページ設定]シートを表示します。
- [ユーザ用紙設定]をクリックし、原稿のサイズを登録しま す。
- ・[拡大/縮小印刷]チェックボックスをオンにします。
- [ロール紙の幅に合わせる]をクリックし、[情報]ダイアロ グボックスを開きます。
- [ロール紙幅]の一覧から、プリンタにセットされているロー ル紙の幅をクリックし、[OK] をクリックします。

| 基本設定 ページ設定 レイアウト お  | えに入り ユーティリティ サポー          | · F                 |        |
|---------------------|---------------------------|---------------------|--------|
|                     | ■ 原稿サイズ(③):               | ISO A4              | ¥      |
| B-)                 |                           | フチなし印刷(E)           |        |
|                     | · 团 拡大/縮小印刷(B)            |                     |        |
|                     | ○出刀用紙サ-                   | イスに合わせる             |        |
|                     | <ul> <li>回一儿紙の</li> </ul> | 劇に合わせる              |        |
|                     | ○ 倍率を指定:                  | ち 目前 (2) % (5~-600) |        |
| (150 A4 :           | 🗛 出力用紙サイズ(                | D: 自動               |        |
| 210.0 mm x 297.0 mm | FDB(の合体(N)                |                     |        |
| 17インチロール (431.8mm): | COMPOSED (10              | A ◎縦 A ○模           |        |
| 431.8 mm × 618.3 mm | A.111                     |                     |        |
|                     | □ ページを90度                 | 回転(用紙節約)(1)         |        |
|                     | 給紙方法( <u>U</u> ):         | ロール紙                | *      |
|                     | ロール紙幅①:                   | 17インチロール (431.8mm)  | *      |
| - N -               |                           | ロール紙オブ              | ション(Q) |
|                     |                           | ユーザ用紙設定(2) 標準に      | :戻す(E) |

#### Mac OS X

- •[ページ加工]パネルを表示します。
- [ロール紙幅]で、プリンタにセットされているロール紙の 幅が表示されていることを確認します。
- •[原稿サイズ]で、作成した原稿のサイズが表示されている ことを確認します。

[カスタム用紙サイズ]を登録していない場合は、原稿のサイズをロール紙の幅に合わせます。

- [拡大 / 縮小印刷]チェックボックスをオンにします。
- •[ロール紙の幅に合わせる]をクリックします。

| プリンタ: iPFs                        | xxx                         | •                   |       |
|-----------------------------------|-----------------------------|---------------------|-------|
| プリセット: 標準                         | I                           | \$                  |       |
| 部数: 1                             | ☑ 丁合い                       |                     |       |
| ページ: 🕑 す<br>〇 開                   | べて<br>始: 1 終                | 7: 1                |       |
| 用紙サイズ: ISO                        | A4 🛟                        | 21.00 × 29.70 cm    |       |
| 方向: 🚺                             | 1.                          |                     |       |
| ~~~~~~                            | ・ジ加工                        | \$                  |       |
| イメージ サイズ )                        | 給紙方法:                       | ロール紙                | \$    |
|                                   | ロール紙幅:                      | 17インチ(431.8mm)      |       |
|                                   | 原稿サイズ:                      | ISO A4              |       |
|                                   | ▲ 拡大/縮小印刷                   | イプに合わせる             |       |
| ISO A4                            | <ul> <li>回口一ル紙のt</li> </ul> | 幕に合わせる              |       |
| ↓ ロール紙幅: 208%<br>431.8 X 613.4 mm | <ul> <li>倍率を指定</li> </ul>   | する: 100 🗘 % (5~600) |       |
|                                   | 🗌 フチなしで印                    | 利する                 |       |
|                                   | 出力用紙サイズ:                    | ロール紙幅サイズ            | × v   |
|                                   |                             | 口刷                  |       |
|                                   | □ 上下余日                      | 自なし(用紙節約)           |       |
|                                   | <ul> <li>ページ</li> </ul>     | E90度回転(用紙節約)        |       |
|                                   | ו-עק 🗋 🔚                    | ィイアウト               |       |
|                                   |                             | (キャンセル) フリン         | × ト ) |

#### 拡大/縮小印刷

原稿を大きく引き伸ばしたり、縮小したり、印刷するサイズを自 由に調整できます。

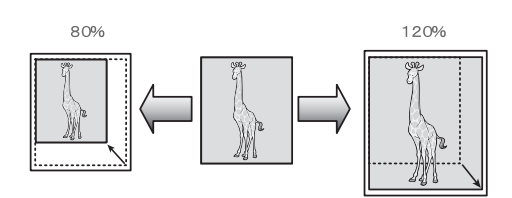

- 原稿サイズ(@):

▲ 出力用紙サイズΦ:

印刷の向き(N)

給紙方法(U)

ロール紙幅①

□ フチな □ 加大/縮小印刷(B) □ 出力用紙サイズに合わせる

\*----ジを90度回転(用紙節約)(1)

150 A4

○白ール紙の欄に合わせる
 ○信車を指定する
 ○信車を指定する

自動

A ⊙縦

OK キャンセル 適用(A) ヘルフ

17インチロール (431.8mm)

A.〇袂

ロール紙オブション(Q)... ユーザ用紙設定(Q)...) 標準に戻す(E)

🚴 Ganon iPFxxxx 印刷設定

**B**<sup>1</sup>

421.9 mm × 612.2

ISO A4: 210.0 mm × 297/ ◆ □−ル紙悟: 2088

基本設定 ページ設定 レイアウト お気に入り ユーティリティ サポート

#### OSごとの設定方法

#### Windows

- •[ページ設定]シートを表示します。
- [ロール紙幅]の一覧から、プリンタにセットされているロー ル紙の幅をクリックします。
- [原稿サイズ]の一覧からアプリケーションソフトで作成した原稿のサイズをクリックします。
- [ 拡大 / 縮小印刷 ] チェックボックスをオンにします。
- [出力用紙サイズに合わせる]、[ロール紙の幅に合わせる]、 [倍率を指定する]のいずれかを選択します。

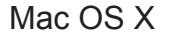

- ・[ページ加工]パネルを表示します。
- •[ロール紙幅]で、プリンタにセットされているロール紙の 幅が表示されていることを確認します。
- [原稿サイズ]で、作成した原稿のサイズが表示されている ことを確認します。
- ・[拡大/縮小印刷]チェックボックスをオンにします。
- [出力用紙サイズに合わせる]、[ロール紙の幅に合わせる]、 [倍率を指定する]のいずれかを選択します。

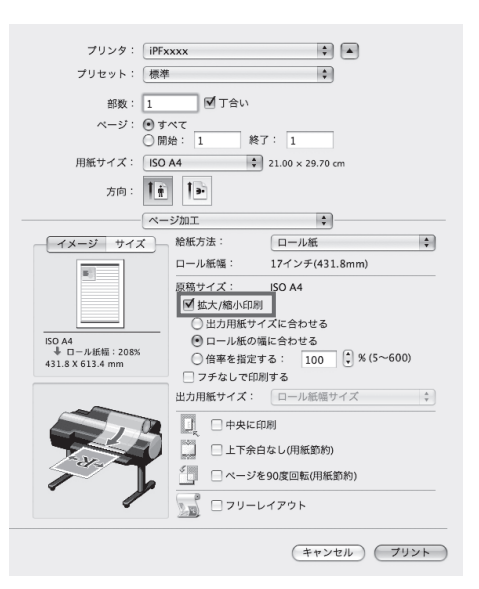

### その他の印刷方法: Print Plug-Inから印刷する場合

Print Plug-In を使用すると、Adobe Photoshop や Digital Photo Professional から、直接プリンタに出力することができます。

Print Plug-In の主な特長は以下のとおりです。

- sRGB用またはAdobe RGB等の画像の色空間を自動認識し、最適なプロファイルを自動的に設定できます。 このため、面倒な設定をすることなく印刷が実現できます。
- Adobe Photoshop 上の画像データを直接加工し、プリンタに画像データを転送することができます。これ により、8bit だけでなく 16bit の画像データを処理することができます。
- ・黒点補正を行うことにより、暗部の階調の潰れを軽減することができます。
- 印刷機のプロファイルを指定して、印刷機のシミュレーション印刷を行うことができます。

Print Plug-In の詳細については、ユーザーズガイドを参照してください。
 プラグインには、Microsoft Office から簡単に大判プリントを行うための Print Plug-In for Office もあります。
 <sup>メモ</sup>詳しい使用方法についてはユーザーズガイドを参照してください。

#### 起動方法

#### Adobe Photoshop

- Adobe Photoshop を起動します。
- ・印刷したい画像を開きます。
- ・ 必要に応じて印刷する範囲を選択します。
- [ファイル]メニューから[書き出し](または[データ書き 出し])を選択して、ご使用のプリンタに合った出力プラグ インを選択します。
   [imagePROGRAF Print Plug-In for Photoshop] ウィンドウ が表示されます。

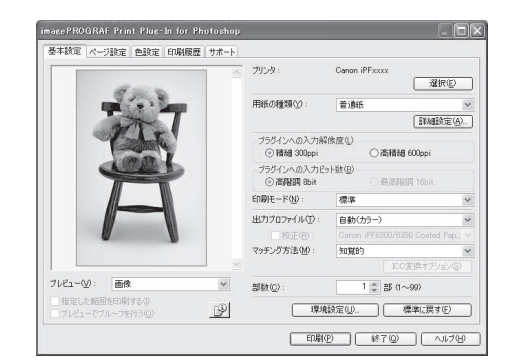

#### Digital Photo Professional

- Digital Photo Professional を起動します。
- 印刷したい RGB カラーの画像を開きます。
- ・ 必要に応じて印刷する範囲を選択します。
- [ファイル]メニューから[プラグイン印刷]を選択して、 ご使用のプリンタに合った出力プラグインを選択します。
   [imagePROGRAF Print Plug-In for Digital Photo Professional] ウィンドウが表示されます。

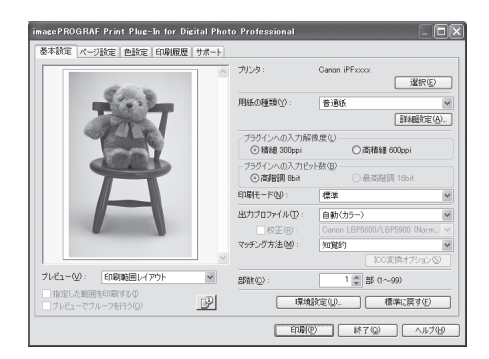

# 索引

### 英数字

| Adaha Dhataahan            |     | 10   |
|----------------------------|-----|------|
| Adobe Photoshop            |     | . 10 |
| Bonjour                    |     | . 11 |
| Digital Photo Professional |     | . 18 |
| IP                         | 9、  | 11   |
| Print Plug-In から印刷する場合     |     | . 18 |
| TCP/IP (ネットワーク) 接続         |     | 9    |
| USB 接続                     | 9、  | 11   |
| User Manuals CD-ROM        | 10、 | 12   |
| User Software CD-ROM       | 9、  | 11   |
|                            |     |      |

### あ

| アース端子 | 7 |
|-------|---|

#### い

| <br>インク供給部  | 3   |
|-------------|-----|
| インクタンクカバー   | . 7 |
| インクタンク固定レバー | 3   |
| 印刷プレビュー     | 13  |

### う

| 運搬用取っ手 |  |
|--------|--|

#### か

| 拡大 / 縮小印刷                               |                             |  |  |  |
|-----------------------------------------|-----------------------------|--|--|--|
| す                                       |                             |  |  |  |
| スタンド                                    | 6                           |  |  |  |
| そ                                       |                             |  |  |  |
| ー<br>ソフトウェアをインストールする<br>ソフトウェアをインストールする | (Mac OS X) 11<br>(Windows)9 |  |  |  |
| た                                       |                             |  |  |  |
| 対応している OS<br>タブ選択画面                     | 9、11<br>2                   |  |  |  |
| 5                                       |                             |  |  |  |
|                                         |                             |  |  |  |

### τ

\_\_\_\_\_

## ふ

| フチなし印刷         | 15 |
|----------------|----|
| プリンタドライバの便利な機能 | 13 |
| プリンタの輸送の準備をする  | 2  |
| プリンタを再設置する     | 6  |

#### $\overline{}$

| ページを | 90 度回転 | (用紙節約) | 14 |
|------|--------|--------|----|
| ベルトス | トッパ    |        | 5  |

#### 3

| ロールホルダー | · | 8 |
|---------|---|---|
|---------|---|---|

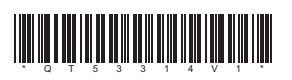

PRINTED IN JAPAN